## 3. 課題管理編

### 課題管理とは

自機関に所属する研究者や代表者が提出した課題の管理、公募別の応募件数の確認を 行います。

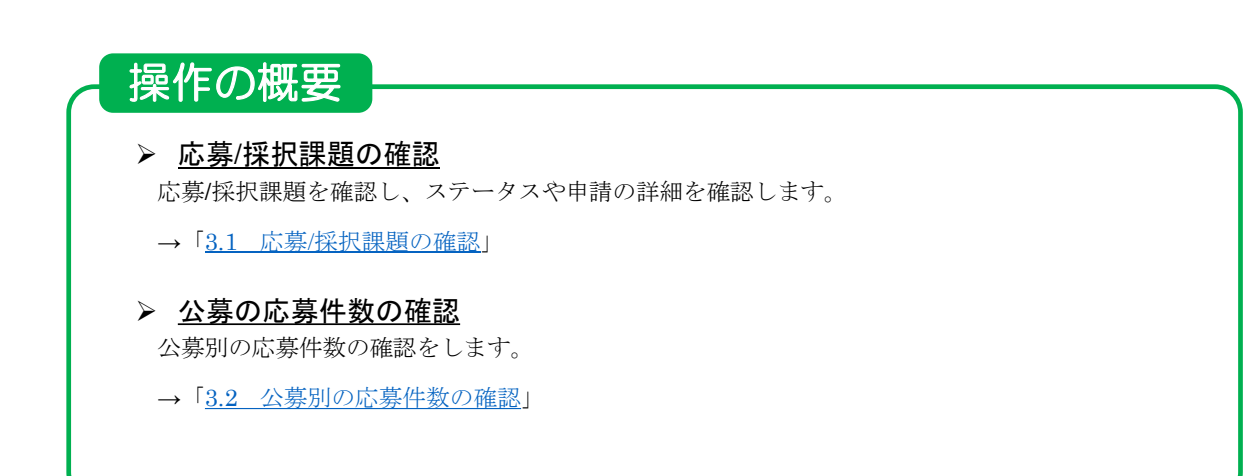

## 3.1 応募/採択課題の確認

課題を確認する手順について説明します。

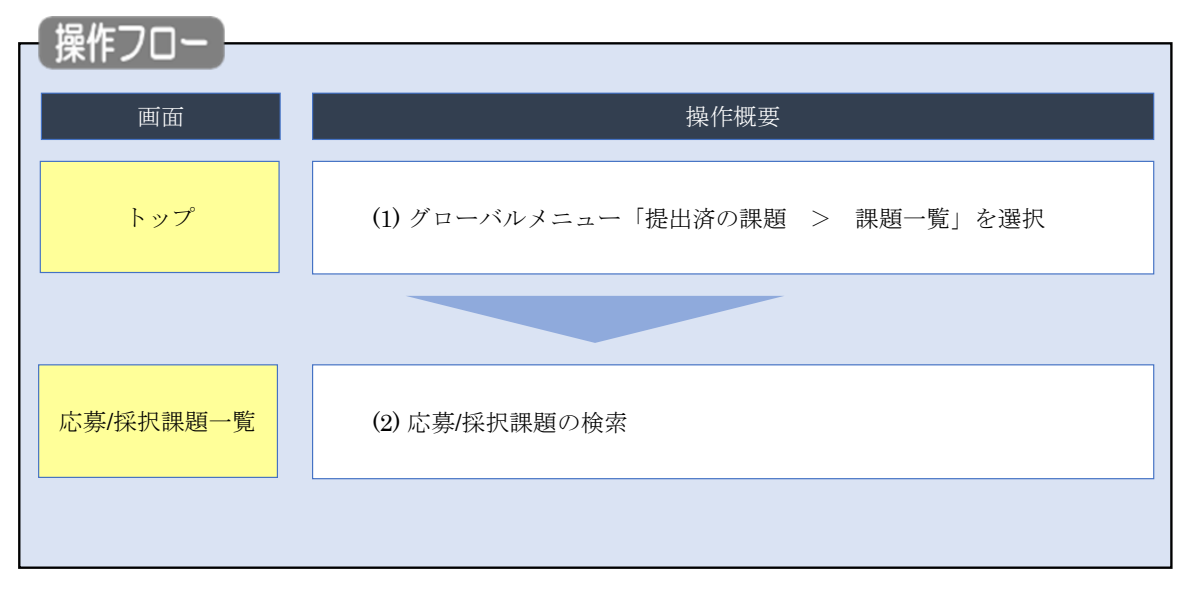

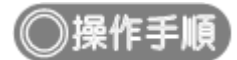

### (1) グローバルメニューの選択

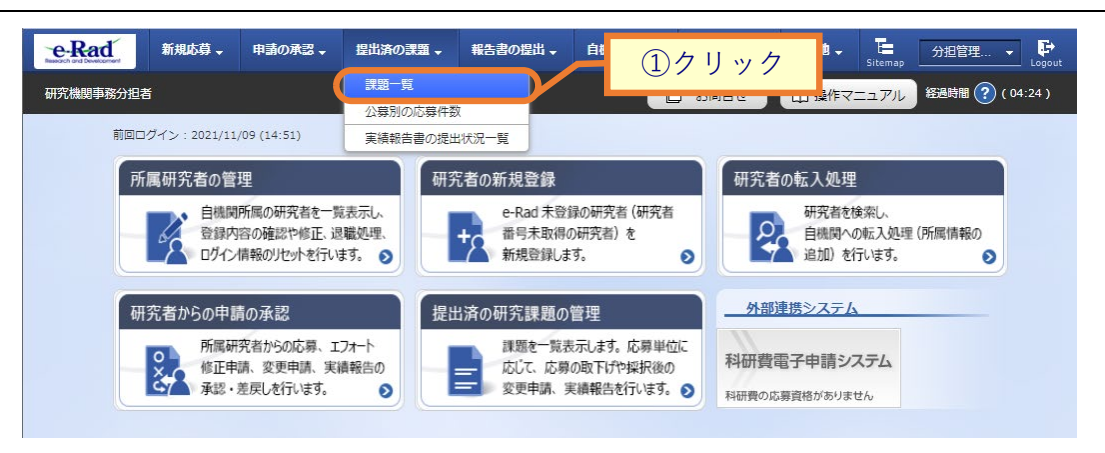

①グローバルメニューの「提出済の課題 > 課題一覧」をクリックします。

### (2) 課題の検索

| ゆ <b>赤</b> 時が <b>た</b> しまし    | h 钟车在 (F ) ) 下 ~ *****                        | (あたいま) ナハナナ                                                  |                  |          |             |
|-------------------------------|-----------------------------------------------|--------------------------------------------------------------|------------------|----------|-------------|
| 検索性能向上のたる<br>検索対象<br>必要に応じて検索 | D検索条件に以下の初期<br>:応募課題の<br>条件を見直してください<br>たかまた。 | 値を設定しています。<br>み<br>い。                                        |                  |          |             |
| 候衆性能向上のたる<br>配分機関名            | 0快糸来件の以下で入力                                   | 必須としました。                                                     |                  |          |             |
| 荡/採択                          | 課題一覧                                          |                                                              |                  |          | ①入力         |
| 6/採択課題を一覧表示1<br>#申請手続きを行うこと   | できます。<br>:ができます。                              |                                                              |                  |          | -           |
| 最高冬四                          |                                               |                                                              |                  |          |             |
|                               |                                               |                                                              | (@A 16)          |          |             |
| 制度コート                         |                                               |                                                              | [元至一双]           | 「部分一致」   | Q 制度名の検索    |
| 事業コード                         |                                               |                                                              | [完全一致]           |          | - 100-2000A |
| 事業名                           |                                               |                                                              |                  | [部分一致]   | Q 事業名の検索    |
| 公募コード                         |                                               |                                                              | [完全一致]           |          |             |
| 公募名                           |                                               |                                                              |                  | [部分一致]   | Q、公募名の検索    |
| 課題ID                          |                                               |                                                              | [完全一致]           |          |             |
| 研究開発課題名                       |                                               |                                                              |                  |          | [部分一致]      |
| 研究習氏名 ?                       | 研究者番号                                         |                                                              | [完全一致] Q         | 研究者番号の検索 |             |
|                               | 氏名の検索方法                                       | ● 氏名で検索 ○                                                    | 通称名で検索           |          |             |
|                               | 氏名                                            | (姓)                                                          | (名)              |          | [部分一致]      |
|                               | フリガナ                                          | (姓)                                                          | (名)              |          | [部分一致]      |
| 公募年度 (西暦)                     |                                               | 年度[3                                                         | [全一致]            |          |             |
| 課題年度 (西暦)                     |                                               | 年度[3                                                         | 紀全一致]            |          |             |
| 検索対象                          |                                               | ) রুখনে 🧿                                                    | 応募課題のみ           | 採択課題のみ   |             |
| 配分機関名                         | 必須                                            | 400/#                                                        | ~                |          |             |
| 表示仟畝<br>▼ 詳細条#                | #を表示                                          | 1001+ •                                                      |                  |          |             |
| • attended                    |                                               |                                                              |                  |          |             |
|                               |                                               | 検索条件クリア                                                      | Q 検索             |          |             |
|                               |                                               |                                                              |                  |          | ②クリッ        |
| トップページへ                       |                                               |                                                              |                  |          | インボート 👂     |
| ▲ 詳細条件?                       | を非表示                                          |                                                              |                  |          |             |
| 応募番号                          |                                               |                                                              | [完全一致]           |          |             |
| 採択番号                          |                                               |                                                              | [完全一致]           |          |             |
| 応募単位                          |                                               | 💿 इर्रेट 🔵 स.                                                | <br>究者単位 🔵 研究機   | 関単位      |             |
| 研究者兼任区分                       |                                               | <ul> <li>         ৰম্ব         <ul> <li></li></ul></li></ul> | 代表 分担            | 研究代表者が自  | 機関の場合を除く    |
| 課題の<br>状態                     |                                               | 応募に関するステー                                                    | タス ( 全て選択)       |          |             |
| nen                           |                                               | 応募中                                                          | 応募済              | 不受理      | 採択結果登録済み    |
|                               |                                               | 採択済                                                          | 不採択              | 取下       |             |
|                               |                                               | 採択以降のステータ                                                    | ス ( 全て選択)        |          |             |
|                               |                                               |                                                              |                  |          |             |
|                               |                                               | 交付決定額/<br>契約額登録前                                             | 交付決定額/<br>契約額登録済 | 年度終了     | CSTI開示承認済   |

[ 応募/採択課題一覧 ] 画面が表示されます。

①検索条件を入力してください。

②「検索」ボタンをクリックしてください。

さらに詳細な条件で絞り込みたい場合は、「詳細条件を表示」ボタンをクリックすると、詳細条件が表示されます。

#### 検索結果が表示されます。

| 1~1件 (含 | ѐ1件)          |        | 出力〕           | 7 <sub>オ</sub> ーマット 選 | たしてください       | 3   | ) <b>確</b> 認    |             | <ul> <li>         ・・・・・・・・・・・・・・・・・・・・・・・・・・・・・</li></ul> | <u>項目選択</u><br>フンロート |
|---------|---------------|--------|---------------|-----------------------|---------------|-----|-----------------|-------------|-----------------------------------------------------------|----------------------|
| 課題年度    | 配分機関名         | 理語ID   | 公募名           | 応募番号                  | 研究機関名         | 表示  | 課題の             | 申請の<br>種類   | 編集/各種申請、                                                  | 応募<br>内容<br>提<br>気   |
| (西暦)    | HEYS DOUBSING | Broad  | 研究開発課<br>題名   | 採択番号                  | 研究代表者         | 形式  | 状態              | (ステー<br>タス) | 実績報告                                                      | ウン<br>ロー<br>ド        |
| 2016    | 2016 MEXT     | 160897 | 再検証テス<br>ト公募9 | -                     | 研究機関 0 0<br>1 | 氏名  | 交付<br>決定<br>額/契 | 辞退申         | 申請可能な                                                     |                      |
|         |               | 00     | 再検証テス<br>ト公募9 | 160897za              | 機關弐 研究<br>者壱  | 0)# | 利祖<br>登録<br>済   | 請甲          | 手続きへ                                                      |                      |
|         |               |        |               |                       |               |     |                 |             | <b>回</b> <u>csv出力</u>                                     | 項目選択                 |

③課題を確認してください。

応募/採択課題の確認を行う手順は以上です。

# 3.2 公募別の応募件数の確認

公募別の応募件数を確認する手順について説明します。

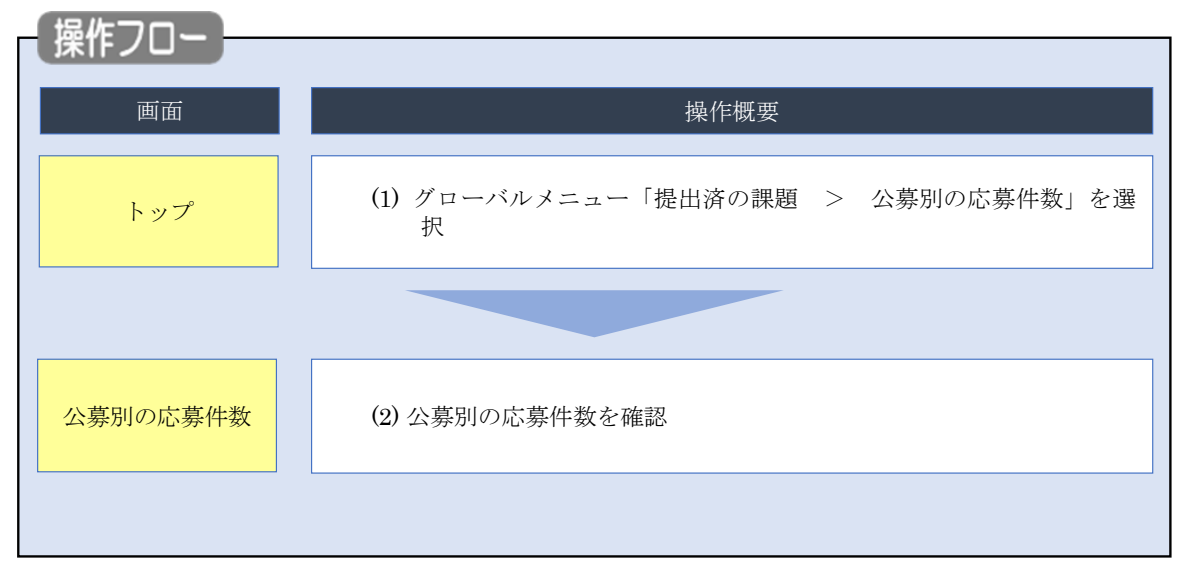

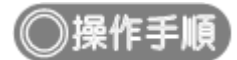

## (1) グローバルメニューの選択

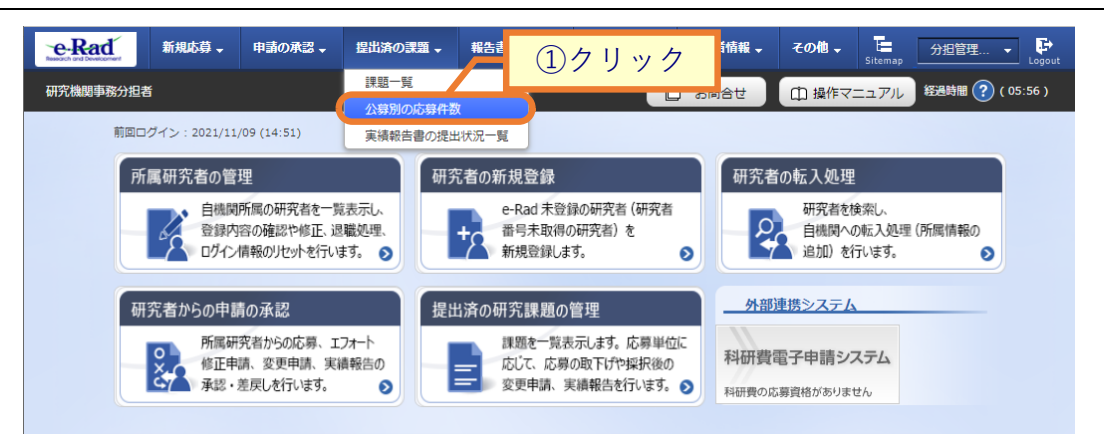

①グローバルメニューの「提出済の課題 > 公募別の応募件数」をクリックしてください。

### (2) 公募別の応募件数の確認

| eRad     | 申請の承認・     | 公開中の公募 🗸         | 提出済の課題 マ | 自機関情報 🗸 | 研究者情報 🗸 | その他 🗸   | Sitemap            | 「千葉一郎 ✔ <mark>♪</mark> |
|----------|------------|------------------|----------|---------|---------|---------|--------------------|------------------------|
| 研究機関事務分担 | Ě          |                  |          |         |         |         | お問合せ     御 操作マニュアル | 経過時間 ? (00:03)         |
|          |            | 川の応募<br>#数を表示します | 件数       |         |         |         |                    |                        |
|          | 検索条(       | 4                |          |         |         |         | Ū.X.7              |                        |
|          | 配分機関       | 8                |          |         |         |         | ✓                  |                        |
|          | 事業⊐−       | - <sup>7</sup>   |          |         |         | [完全一致]  |                    |                        |
|          | 事業名        |                  |          |         |         | \       | [部分一致] Q 事業名の検索    |                        |
|          | 公募コー       | - ř              |          |         |         | [完全一致]  |                    |                        |
|          | 公募名        |                  |          | 2010 ## |         |         | [部分一致] Q、公募名の検索    |                        |
|          | 平度<br>表示件类 | 4                |          | 2019 年度 |         |         |                    |                        |
|          |            | ▼ 詳細条件を表示        |          |         |         |         |                    |                        |
|          |            |                  |          | 検索条件ク   | ידע     | Q 検索    | <b>②</b> クリック      |                        |
|          | トップペー      | -27              |          |         |         |         |                    |                        |
|          | 詳細条件を非     | 表示               |          |         |         |         |                    |                        |
| 制度コート    | -          |                  |          |         |         | [完全一致]  |                    |                        |
| 制度名      |            |                  |          |         |         |         | [部分一致] Q 制度名の検索    |                        |
| 公開期間     |            |                  | । 💿 इ    | べて ()現  | 在公開中の公  | 募のみ 🔵 🖞 | 公開終了後の公募のみ         |                        |
|          |            |                  | 検        | 素条件クリア  |         | Q 検索    |                    |                        |

[公募別の応募件数]画面が表示されます。

①検索条件を入力してください。

②「検索」ボタンをクリックしてください。

- 検索条件を入力せずに「検索」すると、自機関から応募実績のある公募が全件表示されます。
- さらに詳細な条件で絞り込みたい場合は、「詳細条件を表示」ボタンをクリックすると、詳細条件が表示されます。

#### 検索結果が表示されます。

| 1~1件 (全1件)                                                    |                     |      | $\neg$ | (    | 3確   | 認  |     | ġ    | 2 検索結果                 | のダウンロード  |
|---------------------------------------------------------------|---------------------|------|--------|------|------|----|-----|------|------------------------|----------|
| 公募名                                                           | 締切日                 | 申請者  |        | 研究機関 | 配分機関 |    |     |      | 的古音教                   | 応募内容提案書一 |
|                                                               |                     | 一時保存 | 処理中    | 未処理  | 未処理  | 受理 | 不受理 | 取下   | #6#L\ <del>99</del> 2X | 括ダウンロード  |
| 新たなアプローチ方法<br>による献血推進方策と<br>血液製剤の需要予測に<br>資する研究(21KC050<br>い) | 2021/01/25<br>17:30 | 0    | 0      | 0    | 0    | 1  | 0   | 0    | 1                      | <u>.</u> |
| .~1件(全1件)                                                     |                     |      |        |      |      |    |     | ri - |                        |          |

③内容を確認してください。

公募別の応募件数の確認を行う手順は以上です。